## Cómo recuperar su número de estudiante y nombre de usuario

Siga las instrucciones de abajo para recuperar su S# y nombre de usuario.

- Vaya a la página de *slcc.edu*
- Haga clic en la pestaña **MySLCC** (el menú desplegable junto a la brújula)
- En la nueva página, haga clic en el enlace "Retrieve Your Username"
- Proporcione la información requerida (asegúrese de usar una letra mayúscula para su nombre y apellido).
- Haga clic en el **botón azul "Submit"** para recuperar la información.
- Revise el correo electrónico que le llego y use la información para entrar a su cuenta de MySLCC.
- Al entrar a su cuenta, seleccione su perfil a la derecha de la pantalla (circulo con la primera letra su nombre) para recuperar su número de estudiante.

Por favor, intente nuevamente si no se encuentra resultados. Asegúrese de que toda la información proporcionada este correcta, incluya cualquier guion que tenga en su nombre.